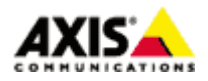

## ■はじめに

本ドキュメントでは、AXIS ネットワークカメラ/ビデオエンコーダのファームウエア バージョン 5.4x 以降で、 指定したスケジュールで画像を FTP サーバへ送信するための設定手順を説明します。

## ■設定手順

### 手順1:AXIS ネットワークカメラ/ビデオエンコーダの設定ページにアクセスする

- 1. Internet Explorer などの Web ブラウザを起動します。
- 2. Web ブラウザの URL 入力欄に、お使いの AXIS ネットワークカメラ/ビデオエンコーダの IP アドレスを入力 して Enter キーを押します。
- 3. Live Viewページ右上の「Setup」リンクをクリックします。

※以降の設定はこの Setup ページの中で行います。

### 手順2:日付と時刻の設定を行う

スケジュールイベントを正しく実行するために、AXIS ネットワークカメラ/ビデオエンコーダの日付と時刻を 設定します。

- 1. 「Basic Setup」-「Date & Time」ページを開きます。
- 2. 「Time Zone」で、「GMT+09(Osaka, Sapporo, Tokyo, Seoul)」を選択します。
- 3. Time mode を以下から選択します。

Synchronize with computer time

「Save」ボタンをクリックした時に一度だけ、操作をしている PC の日付と時刻にあわせます。

Synchronize with NTP server

NTP サーバから時刻を取得します。一番お勧めの方法です。

「No server specified」という青いリンクをクリックし、表示されたページの「NTP Configuration」欄に 同期先の NTP サーバアドレスを指定してください。

Set manually

手動で日付と時刻を設定します。

- 4. ページ下の「Save」ボタンをクリックして設定を保存します。
- 5. AXIS ネットワークカメラ/ビデオエンコーダを再起動します。

| Date & Time          | e Settings 🛛 💡                                         |
|----------------------|--------------------------------------------------------|
| Current Server Tir   | ne                                                     |
|                      | Date: 2010-11-18 Time: 04:11:08                        |
| New Server Time      |                                                        |
| Time zone:           | GMT+09 (Osaka, Sapporo, Tokyo, Seoul)                  |
|                      | Automatically adjust for daylight saving time changes. |
| Time mode:           |                                                        |
| 0                    | Synchronize with computer time                         |
|                      | Date: 2010-11-18 Time: 13:11:08                        |
| ۲                    | Synchronize with NTP server                            |
|                      | NTP server: 10.0.2.201 10.0.2.202                      |
| 0                    | Set manually                                           |
|                      | Date: 2010-11-18 Time: 04:11:04                        |
| Date & Time Form     | at Used in Images                                      |
| Specify date format: | Predefined YYYY-MM-DD                                  |
|                      | Own %F                                                 |
| Specify time format: | Predefined 24h     With resolution: 1 second           |
|                      | O own %T                                               |
|                      | Save Reset                                             |

### 手順3:画像送信先サーバを登録する

- 1. 「Events」-「Recipients」を開きます。
- 2. 「Add」をクリックします。
- 3. 画像送信先の FTP サーバに関する情報を登録します。

Name

FTP サーバの名前を任意で設定します(半角英数)。

Type

FTP を選択します。

Network address

画像送信先 FTP サーバの IP アドレスまたはホスト名を指定します。

※FTP サーバをホスト名で指定する場合は、「System Options」-「Network」-「TCP/IP」-「Advanced」の 「Primary DNS server」と「Secondary DNS Server」に、AXIS ネットワークカメラ/ビデオエンコーダが 参照できる DNS サーバの IP アドレスを設定してください。DNS サーバの IP アドレスが不明な場合、 同一ネットワークにある PC で、コマンドプロンプトから ipconfig /all というコマンドを実行する と確認できます。

※記載の内容は予告無く変更することがあります。記載の内容は 2012 年 7 月現在のものです。

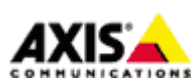

 $\mathbf{2}$ 

### Upload path

ファイル送信先ディレクトリのパスを指定します。ホームディレクトリに画像を送信する場合は空白のまま、サブディレクトリに画像を送信する場合はディレクトリ名を指定します。さらに下位のディレクトリを指定する場合は¥マークを利用します。

例)ホームディレクトリ以下の「camera1」ディレクトリに、「event」というフォルダを作成して、 そこに画像を保存する場合は、cameral¥event と記述します。

#### Port number

FTP サーバの接続先ポート番号です。FTP サーバ管理者より特に指定がなければ変更は不要です。

### <u>User name</u>

FTP サーバヘログインする為のユーザー名を指定します。

#### Password

FTP サーバヘログインする為のパスワードを指定します。

Use passive mode

FTP サーバへの接続にパッシブモードを利用する必要がある場合はチェックします。

#### Use temporary file

画像を一時ファイルとして送信し、アップロード完了後に本来の画像ファイル名へリネームします。 同じファイル名で常にファイルを上書きするオプションを選択した場合に、アップロード途中のファ イルへのユーザアクセスを少なくすることができます。

Test

設定した内容で FTP サーバへのファイルアップロードが可能かテストします。

※記載の内容は予告無く変更することがあります。記載の内容は 2012 年 7 月現在のものです。

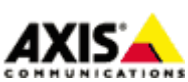

3

| 🏉 Event Configuration/Recipient Setup - AXIS P 🖃 🗖 🔀 |                 |               |  |  |  |  |
|------------------------------------------------------|-----------------|---------------|--|--|--|--|
| Recipient Setup                                      |                 |               |  |  |  |  |
| Name:                                                | New Recipient   | ]             |  |  |  |  |
| Туре:                                                | FTP FTPを選       | 択             |  |  |  |  |
| Network address:                                     | FTPサーバのホスト名または  | tIPアドレスを入力    |  |  |  |  |
| Upload path:                                         | ファイル送信先ディレクト    | ノのパスを指定       |  |  |  |  |
| Port number:                                         | 21 FTPサーバのポー    | ト番号           |  |  |  |  |
| Login Credentials                                    |                 |               |  |  |  |  |
| User name:                                           | Guest           | FTPログインユーザ名   |  |  |  |  |
| Password:                                            |                 | FTPログインパスワード  |  |  |  |  |
| Advanced Setting                                     | s               |               |  |  |  |  |
| Use passive mod                                      | le パッシブモードを利用する | る場合はチェック      |  |  |  |  |
| Use temporary fi                                     | le 同一ファイル名で上書きす | る際、           |  |  |  |  |
| Test                                                 | 一時ファイルSJEWA の様  | i lia 7 1 9 9 |  |  |  |  |
| Test the connection to the specified FTP server      |                 |               |  |  |  |  |
| 設定した内容でファイル送信テストを実施                                  |                 |               |  |  |  |  |
| OK Cancel                                            |                 |               |  |  |  |  |
|                                                      |                 |               |  |  |  |  |
|                                                      |                 |               |  |  |  |  |
|                                                      |                 |               |  |  |  |  |

## 手順4:画像送信を実行するスケジュールの設定

製品には、工場出荷時の状態で以下のスケジュールが設定済みです。

- ・After Hours…月曜日から金曜日の18:00 に開始して、翌日の8:00 まで継続
- ・Office Hours…月曜日から金曜日の8:00 に開始して、18:00 まで継続
- ・Weekdays…月曜日の0:00 に開始して、土曜日の0:00 まで継続
- ・Weekends…土曜日の0:00 に開始して、月曜日の0:00 まで継続

24 時間 365 日連続で画像送信を行う場合、スケジュールは用いずアクションルールで条件を指定してください。詳しくは**手順5:アクションルールを設定する** をご覧ください。

※記載の内容は予告無く変更することがあります。記載の内容は2012年7月現在のものです。

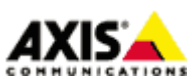

4

新規にスケジュールを登録する場合、以下の手順で行います。

1. 「Events」-「Schedules」ページを開き、「Add」ボタンをクリックします。

2. イベントを実施するスケジュールを設定します。「Type」欄では Daily、Weekly、Monthly、Yearly が選択できます。各 Type で設定できる内容は以下のとおりです。

<u>Daily</u> (選択した曜日の、指定した時間帯にイベントを実行します)
 使用例)毎週、月曜日と金曜日に、9:00から18:00まで録画イベントを実施する
 → Start time:に9:00、End time:に18:00と入力。MonとFriにチェックを入れる。

| 🏉 Event Con | nfiguration/Schedule Setup - AXIS P1344 Network Camera 🖃 🗖 🔀 |
|-------------|--------------------------------------------------------------|
| Schedu      | le Setup 🕜                                                   |
| Name:       | スケジュールの名前(半角英数)                                              |
| Type:       | Daily ✔ Dailyを選択                                             |
| Start time: | (hh:mm) イベント 開始時刻                                            |
| End time:   | (hh:mm) イベント 終了時刻                                            |
| Days:       | Mon ☐ Tue ☐ Wed ☐ Thu ☐ Fri ☐ Sat ☐ Sun<br>イベントを実施する曜日       |
|             | OK Cancel                                                    |

Weekly(イベントを開始・終了する曜日と時刻を指定して、その間、継続してイベントを実行します。) 使用例)毎週、月曜日 9:00 から金曜日 18:00 まで録画イベントを実施する

| $\rightarrow$ | Stort | timo . | to Mon  | $^{\circ t}$ | 0.00 | End | timo | ・た  | Eri | o t | 18.00 | レ設定する  |
|---------------|-------|--------|---------|--------------|------|-----|------|-----|-----|-----|-------|--------|
| $\rightarrow$ | Start | time : | e x Mon | ατ           | 9.00 | End | time | : X | Fr1 | ατ  | 18.00 | と取止りつ。 |

| 🏉 Event Con | ıfiguration/Schedule Setup - AXIS P1344 Network Camera 🗐 🗖 🔀 |
|-------------|--------------------------------------------------------------|
| Schedu      | le Setup 🚱                                                   |
| Name:       | スケジュールの名前(半角英数)                                              |
| Type:       | Weekly Meeklyを選択                                             |
| Start time: | Sat 💌 at 00:00 (hh:mm) イベントを開始する曜日と時刻                        |
| End time:   | Mon 💌 at 00:00 (hh:mm) イベントを終了する曜日と時刻                        |
|             | OK Cancel                                                    |

※記載の内容は予告無く変更することがあります。記載の内容は2012年7月現在のものです。

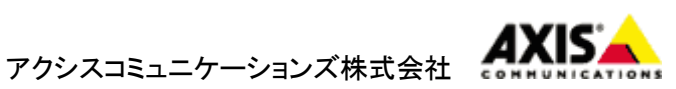

5

<u>Monthly</u>(特定の月の、指定した開始・終了の日付/時刻のあいだにイベントを実行します。) 使用例)毎年、4月と5月の1日 9:00 から20日 18:00 まで、録画イベントを実施する →Start time:を1day at 9:00、End time:を20day at 18:00 と設定。Apr と May にチェック。

| 🏉 Event Con    | ifiguration/Schedule Setup - AXIS P1344 Network Camera 🖃 🗖 🔀                                       |  |  |  |  |
|----------------|----------------------------------------------------------------------------------------------------|--|--|--|--|
| Schedule Setup |                                                                                                    |  |  |  |  |
| Name:          | スケジュールの名前(半角英数)                                                                                    |  |  |  |  |
| Type:          | Monthly Monthlyを選択                                                                                 |  |  |  |  |
| Start time:    | 1 M day at (hh:mm) イベントを開始する日付と時刻                                                                  |  |  |  |  |
| End time:      | 31 💌 day at (hh:mm) イベントを終了する日付と時刻                                                                 |  |  |  |  |
| Months:        | □ Jan □ Feb □ Mar □ Apr □ May □ Jun<br>□ Jul □ Aug □ Sep □ Oct □ Nov □ Dec <mark>イベントを実施する月</mark> |  |  |  |  |
|                | OK Cancel                                                                                          |  |  |  |  |

<u>Yearly</u>(イベントを開始・終了する月・日・時刻を指定し、その間、継続してイベントを実行します。) 使用例)毎年、1月1日 9:00 から12月1日 18:00 まで録画イベントを実施する →Start time:を January 1 at 9:00、 End Time:を December 1 at 18:00 と設定する。

| 🏉 Event Cor          | nfiguration/Schedule Setup - AXIS P1344 Network Camera 🖃 🗖 🔀          |
|----------------------|-----------------------------------------------------------------------|
| Schedu               | le Setup 🕜                                                            |
| Name:                | スケジュールの名前(半角英数)                                                       |
| Type:<br>Start time: | Yearly     Yaerlyを選択       January     1       1     at       (hh:mm) |
| End time:            | January M 31 M at (hh:mm)<br>イベントを終了する月・日・時刻                          |
|                      | OK Cancel                                                             |

※記載の内容は予告無く変更することがあります。記載の内容は 2012 年 7 月現在のものです。

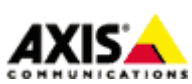

6

### 手順5:アクションルールを設定する

- 1. 「Events」-「Action Rules」を開き、「Add」をクリックします。
- 2.「Action Rule Setup」ウインドウで、実行するイベントをルールとして設定します。

## <u>Enable rule</u>

このルールを有効にするにはチェックを入れます。

Name

ルールの名前です。半角英数で任意の名前を設定してください。

Trigger

利用するトリガーの種類を選択します。

24 時間 365 日連続してイベントを実行する場合:

「System」を選択して、トリガー条件は「System Initializing」を選択します。 スケジュールを利用する場合:

「Time」を選択して、トリガー条件は「Use Schedule」を選択します。

### <u>Schedule</u>

24 時間 365 日連続してイベントを実行する場合:

「Always(No Schedule)」を選択します。

スケジュールを利用する場合:

スケジュール名を選択します。

### Additional conditions

トリガー条件を追加したい場合にチェックを入れ、トリガー条件を選択します。

イベントを実行した後、再びトリガーを受け付けるまでに待ち時間を設ける場合は「Wait at least xx:xx:xx before re-running the rule」に時間を指定します。

Type

実行するイベントの種類です。FTP サーバへ画像を送信する場合「Send Images」を選択します。 Stream Profile

送信する画像の設定をストリームプロファイルから選択します(ストリームプロファイルは「Video & Audio」-「Stream Profile」で設定できます。)カメラのデフォルトの画像設定を利用する場合、こちらは変更不要です。

Image Frequency

フレームレートの目標値を設定します。単位は秒・分・時間を選択できます。

(※ご使用状況によっては送信結果が指定したフレームレートに満たない場合があります。また、FTP サーバから応答が得られない場合、その間の画像は失われます)

※記載の内容は予告無く変更することがあります。記載の内容は 2012 年 7 月現在のものです。

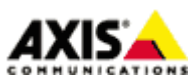

7

### Duration

撮影継続時間を以下のいずれかから選択します(複数選択も可能)。24 時間 365 日連続してイベント を動作させたい場合は「While the rule is active」を選択してください。

- ・Pre-trigger time x seconds …イベントが起動する直前の画像を撮影します(単位:秒)。
- ・While the rule is active …スケジュールやトリガー入力がアクティブな間だけ撮影します。
- ・Post-trigger time x seconds …イベントが起動してからの画像を撮影します(単位:秒)

追加設定として以下を設定できます。

• Send only the first xx images …撮影が開始してから最初の xx 枚の画像だけを送信する。

#### Recipient

手順3で設定した送信先のFTP サーバをリストから選択します。

### Create Folder

ファイル送信時にフォルダを作成する場合、フォルダ名を設定します。引数を利用して日付や時刻を フォルダ名として設定することもできます(詳しくは画面下の「See help for more information」 リンクをクリックしてください)。

### Base file name

ベースとなる画像ファイル名を任意で指定します。また、以下のオプションを選択するとファイル名の末尾に文字列を付加できます。

• Add date/time suffix

画像ファイル名に日付と時刻を付加する場合に選択します

• Add sequence number suffix(no maximum value)

画像ファイル名に、数の上限の無い連番を付加する場合に選択します

• Add sequence number suffix up to

画像ファイル名に数の上限を設けて連番を付加する場合に選択し、上限値を設定します

• Overwrite/Use own file format

常に同名で上書きします。

※記載の内容は予告無く変更することがあります。記載の内容は 2012 年 7 月現在のものです。

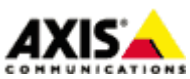

8

| Action Rule Setup<br>General<br>I Enable rule イベントを有効にするにはチェック<br>Name: New Rule ルールの名前(任意:半角英数)<br>Condition | 2                             |  |  |  |  |  |  |
|----------------------------------------------------------------------------------------------------|-------------------------------|--|--|--|--|--|--|
| General<br>✓ Enable rule イベントを有効にするにはチェック<br>Name: New Rule ルールの名前(任意:半角英数)<br>Condition                      |                               |  |  |  |  |  |  |
| <ul> <li>✓ Enable rule イベントを有効にするにはチェック</li> <li>Name: New Rule ルールの名前(任意:半角英数)</li> <li>Condition</li> </ul> |                               |  |  |  |  |  |  |
| Name: New Rule ルールの名前(任意:半角英数)                                                                                |                               |  |  |  |  |  |  |
| Condition                                                                                                    |                               |  |  |  |  |  |  |
|                                                                                                    |                               |  |  |  |  |  |  |
| Trigger: Time <b>アレリガーの種類(Timeを選</b>                                                                          | 17)                           |  |  |  |  |  |  |
| Use Schedule  Vse Schedule Vse Schedule                                                                       | eを選択)                         |  |  |  |  |  |  |
| Schedule: Weekdays マクジュールの選択                                                                                  |                               |  |  |  |  |  |  |
| Additional conditions その他の条件を追加する場合はチェック                                                                      |                               |  |  |  |  |  |  |
| Actions アクションの種類(Send Imagesを選択)                                                                              |                               |  |  |  |  |  |  |
| Type: Send Images                                                                                             |                               |  |  |  |  |  |  |
| Stream profile: JPEG マストリームプロファイル                                                                             |                               |  |  |  |  |  |  |
| Image frequency: 15 frame(s) per second(s) マ フレームレート (秒/分/時)                                                  |                               |  |  |  |  |  |  |
| Duration: Pre-trigger time 1 second(s)                                                                        |                               |  |  |  |  |  |  |
| Hall While the rule is active                                                                                 |                               |  |  |  |  |  |  |
| Post-trigger time 1 second(s)                                                                                 | Post-trigger time 1 second(s) |  |  |  |  |  |  |
|                                                                                                    | (利用)                          |  |  |  |  |  |  |
| Recipient: New Recipient 送信先サーバを選択 💌 New Recipient                                                            |                               |  |  |  |  |  |  |
| *Create folder: フォルダを作成する場合フォルダ名を                                                                             | 記載                            |  |  |  |  |  |  |
| *Base file name: image.jpg 画像ファイル名                                                                            |                               |  |  |  |  |  |  |
| Add date/time suffix                                                                                          |                               |  |  |  |  |  |  |
| 画像ファイル名に () Add sequence number suffix (no maximum value)<br>  付加する文字列 () へいい ()                              |                               |  |  |  |  |  |  |
| Add sequence number suffix up to 10 and then start over                                                       |                               |  |  |  |  |  |  |
| *See help for more information                                                                                |                               |  |  |  |  |  |  |
|                                                                                                    |                               |  |  |  |  |  |  |
| OK Cancel                                                                                                    |                               |  |  |  |  |  |  |
|                                                                                                    |                               |  |  |  |  |  |  |
|                                                                                                    |                               |  |  |  |  |  |  |
|                                                                                                    |                               |  |  |  |  |  |  |

※記載の内容は予告無く変更することがあります。記載の内容は2012年7月現在のものです。

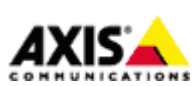

9

24 時間 365 日画像送信イベントを実行したい場合の設定例

| 🏉 Trigger Configuration/Action Rule Setup - AXIS P1344 Network Camer 🖃 🗖 🔀 |                                                                                                    |             |                                  |  |  |  |
|----------------------------------------------------------------------------|----------------------------------------------------------------------------------------------------|-------------|----------------------------------|--|--|--|
| Action Rule                                                                | Setup                                                                                                    |             | 0                                |  |  |  |
| General                                                                    |                                                                                                    |             |                                  |  |  |  |
| 🗹 Enable rule 🗲 I                                                          | ック                                                                                                    |             |                                  |  |  |  |
| Name:                                                                      | Event Example1                                                                                                    |             |                                  |  |  |  |
| Condition                                                                  |                                                                                                    |             |                                  |  |  |  |
| Trigger:                                                                   | System                                                                                                    | ~           | Systemを選択                        |  |  |  |
|                                                                            | System Initializing                                                                                                    | <b>v</b>    | System Initializingを選択           |  |  |  |
|                                                                            | Is initialized: 🖲 Yes 🗌 No                                                                                                    |             |                                  |  |  |  |
| Schedule:                                                                  | Always (No Schedule)                                                                                                    | ~           | Always (No Schedule)を選択          |  |  |  |
| Additional condit                                                          | ions                                                                                                    |             |                                  |  |  |  |
| Actions                                                                    |                                                                                                    |             |                                  |  |  |  |
| Туре:                                                                      | Send Images                                                                                                    | ~           | Send Imagesを選択                   |  |  |  |
| Stream profile:                                                            | JPEG                                                                                                    | ~           |                                  |  |  |  |
| Image frequency:                                                           | 15 frame(s) per second(s)                                                                                                    |             |                                  |  |  |  |
| Duration:                                                                  | <ul> <li>Pre-trigger time 1 second(s)</li> <li>While the rule is active While the rule</li> <li>Post-trigger time 1 second(s)</li> <li>Send only the first 10 images</li> </ul> | ıle is      | activeを選択                        |  |  |  |
| Recipient:                                                                 | FTP server 送信先FTPサーバを選択                                                                                                    |             | New Recipient                    |  |  |  |
| *Create folder:                                                            |                                                                                                    |             | ]                                |  |  |  |
| *Base file name:                                                           | image.jpg<br>Add date/time suffix<br>Add sequence number suffix (no ma<br>Add sequence number suffix up to<br>Overwrite/Use own file format.                                    | iximi<br>10 | um value)<br>and then start over |  |  |  |
| *See help for more info                                                    | ormation                                                                                                    |             |                                  |  |  |  |
|                                                                            | OK Cancel                                                                                                    |             |                                  |  |  |  |

設定終了後、「OK」をクリックします。

※記載の内容は予告無く変更することがあります。記載の内容は2012年7月現在のものです。

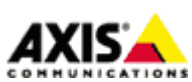

10

登録したイベントは一覧に表示されます。 イベントの有効/無効はチェックボックスで行えます。送信先サーバを登録済の他のサーバへ変更したい場合は Recipient プルダウンメニューから選択してください。

|                                                                                                    | (S P1344 Ne      | etwork Camera     |          | Live Vie              | w   Setup   Help |
|----------------------------------------------------------------------------------------------------|------------------|-------------------|----------|-----------------------|------------------|
| • Basic Setup                                                                                                 | Action Rul       | es                |          |                       | 0                |
| ▶ Video & Audio                                                                                               | Action Rule List | <b>T</b> .:       | Cabadala | A -11                 | Decision 1       |
| ▶ Live View Config                                                                                            | Name<br>New Rule | Time - Recurrence | -        | Action<br>Send Images | FTP serve        |
| Detectors                                                                                                    |                  |                   |          |                       |                  |
| チェッ<br>Applications                                                                                           | クを外すとスケジュ        | ュールを無効にできます       |          | リスト から<br>変更できま       | 送信先サーバを<br>す     |
| <ul> <li>Events         Action Rules         Recipients         Schedules         Recurrences     </li> </ul> |                  | Corriso (Modific  |          |                       | ×                |
| Recordings                                                                                                    | Add              | Copy Modify       | . Kemo   | ove                   |                  |
| • System Options                                                                                              |                  |                   |          |                       |                  |
| About                                                                                                    |                  |                   |          |                       |                  |

以上

※記載の内容は予告無く変更することがあります。記載の内容は2012年7月現在のものです。

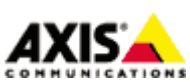

11